## 腾讯QQ视频通话及屏幕共享操作指南

1.复试时,由复试秘书给 考生拨打视频通话,考生 接受视频通话请求即可。

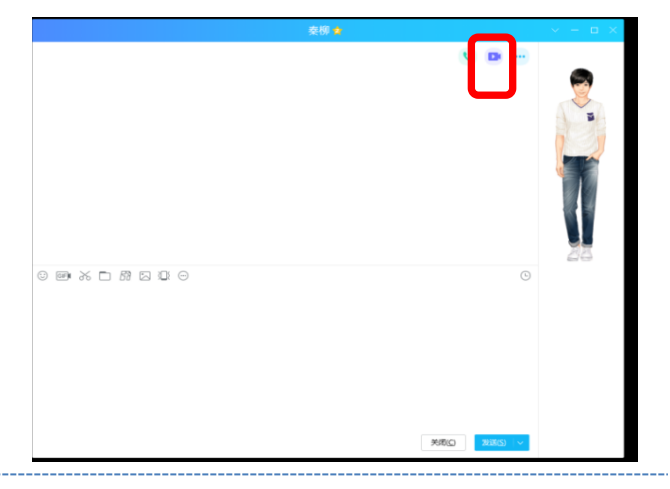

2. 视频通话接通后,点击"①开始屏幕共享"---"② 开始"---"③全屏分享",此时需④确认打开麦克风 和视频。PPT讲完后点击"⑤结束分享"继续视频面试。

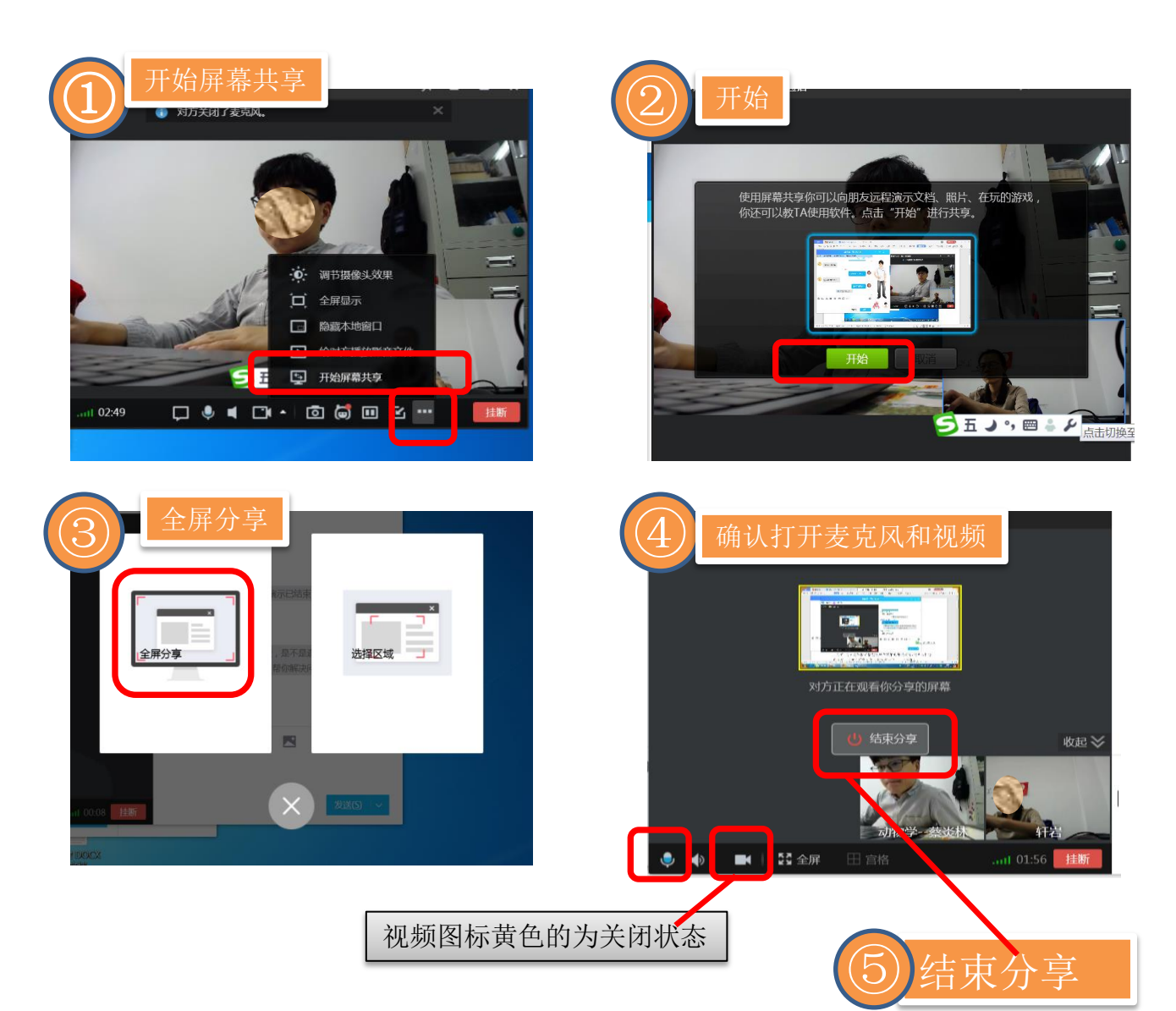

3. 考生面试完毕,接到面试结束的指令后,点击视频右下方"挂断"即可。面试结束。

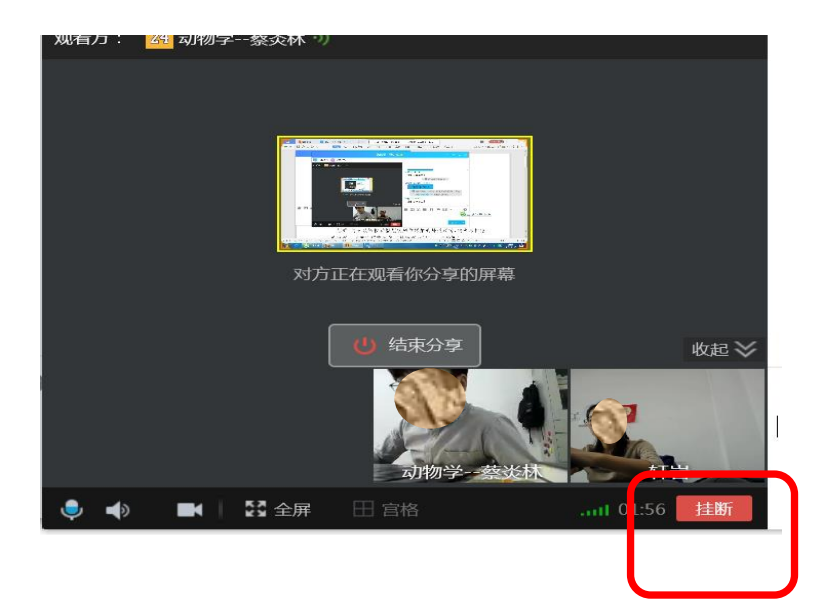